## 【OfficeBankValue 設定登録】

| ER | OFFICE BANK Value |                        |                         |                   |     |               | _      | ×    |
|----|-------------------|------------------------|-------------------------|-------------------|-----|---------------|--------|------|
| *  | 利用者名 EB管<br>データ名  | ) 表示設定(D) ハーンヨ。<br>『理者 | 7首報(V) 弾作説明(H) 前回ログイン日時 | 2024/ 1/22 09:58  | 22  |               |        |      |
| ſ  | ANSER             | 一括伝送                   | 外部データ処理                 | 各種管理              |     | インターネット       |        |      |
|    | サービ               | スメニュー                  | 環均                      | 竟設定               |     | 通信            | 環境設定   |      |
|    | 1.機能              | ۵                      | 1.システム環                 | 境設定               |     | 1.証明書発        | 行·更新   |      |
|    | 2.随時処理            | D                      | 2.通信環境調                 | <mark>股定 🕑</mark> |     | 2.ANSER       | 甬信環境設定 | -    |
|    | <u>3.環境設定</u>     | ۲                      | 3.カレンダー                 | 没定                |     | <u>3.接続先銀</u> | 行登録    |      |
|    |                   |                        | 4.金融機関                  | 青報 🕟              | ľ   | 4.送信契約        | 情報設定   | _    |
|    |                   |                        | 5.市町村辞書                 | 書登録               |     | 5.受信契約        | 情報設定   |      |
|    |                   |                        | 6.導入ウィザ                 | <b>۲</b>          |     | 6.銀行ファイ       | 「ル名登録  |      |
|    |                   |                        |                         |                   | - 1 |               |        |      |
|    |                   |                        |                         |                   |     |               |        |      |
|    |                   |                        |                         |                   |     |               | 終了     |      |
|    |                   |                        |                         |                   |     |               |        | <br> |

「接続先登録」を選択

| 📴 環境設定 - 接続先銀行登録                                                                                                    | _   |   | $\times$   |
|----------------------------------------------------------------------------------------------------|-----|---|------------|
|                                                                                                    |     |   | 0          |
| 新規一                                                                                                    |     |   |            |
|                                                                                                    |     |   |            |
|                                                                                                    |     |   |            |
| · 通信方式 ● VALUX ○ ダイヤルアップ                                                                                                    |     |   |            |
|                                                                                                    |     |   |            |
|                                                                                                    |     |   |            |
| 食社センター確認コード *                                                                                                    |     |   |            |
| 接続方電話番号 * ※ 1-」は入力できません。     接続方法 ● IPアドレス ○ ホスト名                                                                                                    |     |   |            |
| 相手先IPアドレス * ・ ・ ・ ・                                                                                                    |     |   |            |
|                                                                                                    |     |   |            |
|                                                                                                    |     |   |            |
| 登録                                                                                                    |     |   |            |
|                                                                                                    |     |   |            |
|                                                                                                    |     |   |            |
|                                                                                                    |     |   |            |
|                                                                                                    |     |   |            |
|                                                                                                    |     |   |            |
| F1         F2         F3         F4         F5         F6         F7         F8         F9         F10           操作説明         印刷         印刷         第2         第3         第4         第5         第6         第7         第8         第9         第10 | F11 | B | F12<br>『じる |
|                                                                                                    |     |   |            |

接続テスト以外非対応 無断転載禁止

| IIII 環境設定 - 接続先銀行登録                                                                                                    | _   |   | ×          |
|----------------------------------------------------------------------------------------------------|-----|---|------------|
|                                                                                                    |     |   | 0          |
|                                                                                                    |     |   |            |
| 登録内容の説明 * 接続テスト 登録件数                                                                                                    | ,   |   |            |
| 通信方式                                                                                                    |     |   |            |
| 銀行コード*     0117     銀行名     青森銀行     銀行検索       相手センター確認コード*     01773815110001       貴社センター確認コード*     0118000000001                                                                                                    |     |   |            |
| 接続先電話番号 *     0177642430     ※「-」は入力できません。       接続方法     ● IPアドレス     ○ ホスト名       相手先IPアドレス *     10].     1.     212].     4].                                                                                                    |     |   |            |
|                                                                                                    | _   |   |            |
| 登録                                                                                                    | ]   |   |            |
|                                                                                                    |     |   |            |
|                                                                                                    |     |   |            |
|                                                                                                    |     |   |            |
|                                                                                                    |     |   |            |
| F1         F2         F3         F4         F5         F6         F7         F8         F9         F10           操作説明         印刷         60         60         60         60         60         60         60         60         60         60         60         60         60         60         60         60         60         60         60         60         60         60         60         60         60         60         60         60         60         60         60         60         60         60         60         60         60         60         60         60         60         60         60         60         60         60         60         60         60         60         60         60         60         60         60         60         60         60         60         60         60         60         60         60         60         60         60         60         60         60         60         60         60         60         60         60         60         60         60         60         60         60         60         60         60         60         60         60 | F11 | B | F12<br>引じる |

登録内容の説明:接続テストと入力 銀行コード:0117と入力 相手センター確認コード:銀行側センター確認コードを入力 貴社センター確認コード:企業側センター確認コードを入力 接続先電話番号:接続電話番号を入力 接続先IPアドレス:IPアドレスを入力

「登録」を押下

| 接続先銀行登録   | ×        |
|-----------|----------|
| 1 登録します。。 | よろしいですか? |
| ОК        | キャンセル    |

「OK」を押下

| ■ 環境設定 - 接続先銀行登録                                       | _  |     | ×   |
|--------------------------------------------------------|----|-----|-----|
|                                                        |    |     | 0   |
| 新規一                                                    |    |     |     |
|                                                        | ſ  |     |     |
| □ 登録内容の説明 * □                                          |    |     |     |
| ■ 通信方式  ● VALUX  ○ ダイヤルアップ                             |    |     |     |
|                                                        |    |     |     |
| 取行コード*     取行名     取行検索       相手センター確認コード*     1     1 |    |     |     |
| 貫社センター確認コード *                                          |    |     |     |
| 接続先電話番号 * ※「-」は入力できません。                                |    |     |     |
| 接続力広 ● IPアドレス ● ホスト名                                   |    |     |     |
|                                                        |    |     |     |
|                                                        |    |     |     |
| 登録                                                     |    |     |     |
|                                                        |    |     |     |
|                                                        |    |     |     |
|                                                        |    |     |     |
|                                                        |    |     |     |
|                                                        |    |     |     |
| F1 F2 F3 F4 F5 F6 F7 F8 F9 F10                         | F1 |     | F12 |
|                                                        |    | []; | 1じる |

## 「閉じる」を押下

| OFFICE BANK Value |                      |                       |                   |                |               |  |
|-------------------|----------------------|-----------------------|-------------------|----------------|---------------|--|
| 利用者名 EB管          | 7 3(1)(2)(1) 7(7)(2) | 前回ログイン日時              | 2024/ 1/22 09:58: | 22             |               |  |
| 〒-9名              |                      |                       |                   |                |               |  |
| ANSER             | 一括伝送                 | 外部データ処理               | 各種管理              | インターネット        | -             |  |
| サービ               | -ב=אג                | 環境                    | 設定                | 通信             | <b>]</b> 環境設定 |  |
| 1.機能              | ۵                    | 1.システム環境              | 竟設定               | 1.証明書努         | 発行·更新         |  |
| 2.随時処理            | ۵                    | <mark>2.通信環境</mark> 調 | <u>設定</u> 🕑       | 2.ANSER        | R通信環境設定       |  |
| <u>3.環境設定</u>     | ۲                    | 3.カレンダー言              | 设定                | <u>3.接続先</u> 銀 | 银行登録          |  |
|                   |                      | 4.金融機関情報              |                   | 4.送信契約         | 的情報設定         |  |
|                   |                      | 5.市町村辞書               | 登録                | 5.受信契約         | 的情報設定         |  |
|                   |                      | 6.導入ウィザ               | -×                | 6.銀行ファ         | イル名登録         |  |
|                   |                      |                       |                   |                |               |  |
|                   |                      |                       |                   |                |               |  |
|                   |                      |                       |                   |                | 終 了           |  |
|                   |                      |                       |                   |                |               |  |

| 🔛 OFFICE BANK Value – 🗆 🗙                   |                                        |                       |                 |   |               |       |   |  |   |
|---------------------------------------------|----------------------------------------|-----------------------|-----------------|---|---------------|-------|---|--|---|
| 終了(X) フォントの指定(F) 表示設定(D) パージョン情報(V) 操作説明(H) |                                        |                       |                 |   |               |       |   |  |   |
| 利用者名 EB管                                    | 利用者名 EB管理者 前回ログイン日時 2024/1/22 09:58:22 |                       |                 |   |               |       |   |  |   |
| データ名                                        | データ名                                   |                       |                 |   |               |       |   |  |   |
| ANSER                                       | 一括伝送                                   | 外部データ処理               | 各種管理            | 1 | ンターネット        |       |   |  | _ |
| サービス                                        | -ב=אג                                  | 環境                    | 竟設定             |   | 通信            | 環境設定  |   |  |   |
| 1.機能                                        | ۵                                      | 1.システム環               | 境設定             |   | 1.証明書発        | 行·更新  |   |  |   |
| 2.随時処理                                      | ۵                                      | <mark>2.通信環境</mark> 調 | <u>设定</u> 🕒     |   | 2.ANSERi      | 通信環境設 | 淀 |  |   |
| <u>3.環境設定</u>                               | ۲                                      | 3.カレンダー               | 没定              | Н | 3 接続先銀        | 行登録   | _ |  | 1 |
|                                             |                                        | 4.金融機関                | 青報 🕑            |   | <u>4.送信契約</u> | 情報設定  |   |  |   |
|                                             |                                        | 5.市町村辞書               | 書登録             |   | 5.受信契約        | 情報設定  |   |  |   |
|                                             |                                        | 6.導入ウィザ               | <sup></sup> الا |   | 6.銀行ファイ       | ル名登録  |   |  |   |
|                                             |                                        |                       |                 |   |               |       |   |  |   |
|                                             |                                        |                       |                 |   |               |       |   |  |   |
|                                             |                                        |                       |                 |   |               | 終了    |   |  |   |
|                                             |                                        |                       |                 |   |               |       |   |  |   |

「送信契約情報設定」を選択

| 122 環境設定 - 送信契約情報設定                                                                              | – 🗆 X                                                                                                    |
|--------------------------------------------------------------------------------------------------|----------------------------------------------------------------------------------------------------|
|                                                                                                  | 0                                                                                                    |
| 新規<br>契約情報の説明 *<br>接続先銀行 *<br>銀行ファイル名 *<br>(産業別コード + データコード)<br>伝送レコード長 *<br>バスワード<br>ファイルアクセスキー | 登録件数         10         使用メニュー名 *         総合振込         一 振込データ送信         一 振込データ送信         10         第合データ送信         回座振替         17         17         17         17         17         17         17         18         17         17         17         17         17         17         17         17         17         18         17         18         17         18         17         17         18         17         18         18         18         19         19         10         10         10         10         10         10         10         10         10         10         10         10         10         10 |
| ブロッキング指定     ④ 行う     ● 行う     ● 行う       伝送ファイル形式     ● 固定長形式     ○ XML形式     ● 自動判定            | IB/TEX (AMP)     I 既合データ送信       外国為替送金     I 送金データ送信       分部データ処理     データ送信       第二・ケータ送信     1       登録     1       F8     F9       F8     F12       月10     F12       月10     月12                                                                                                    |

4

接続テスト以外非対応 無断転載禁止

| 1 環境設定 - 送信契約情報設定                                                                                                    | – 🗆 X                                                               |
|----------------------------------------------------------------------------------------------------|---------------------------------------------------------------------|
|                                                                                                    | 0                                                                   |
| 新規                                                                                                    |                                                                     |
| 契約情報の説明 * 接続テスト総合振込<br>接続先銀行 * 接続テスト ~                                                                                                    | <b>登録件数</b><br>10                                                   |
| 銀行ファイル名 *     (産業別コード + データコード)     使用メニ       伝送レコード長 *     総合振込                                                                                                    | ニュー名 *<br>□ 振込データ送信<br>□ 照合データ送信                                    |
| パスワード<br>ファイルアクセスキー<br>                                                                                                    | <ul> <li>振込データ送信</li> <li>□ 照合データ送信</li> <li>□ 引落依頼データ送信</li> </ul> |
|                                                                                                    | □ 照合データ送信                                                           |
|                                                                                                    | 2税納付 □ 照合データ送信                                                      |
| 小国為替         伝送ファイル形式         ● 固定長形式         〇 XML形式         〇 自動判定         小部デー                                                                                                    | 5送金 □ 送金データ送信<br>- <sub>2如理</sub> □ データ送信処理                         |
|                                                                                                    | →                                                                   |
|                                                                                                    |                                                                     |
|                                                                                                    | 登録                                                                  |
| FT         F2         F3         F4         F5         F6         F7         F8           一覧         61刷         62         修正         62         62         62         62         62         62         62         62         62         62         62         62         62         62         62         62         62         62         62         62         62         62         62         62         62         62         62         62         62         62         62         62         62         62         62         62         62         62         62         62         62         62         62         62         62         62         62         62         62         62         62         62         62         62         62         62         62         62         62         62         62         62         62         62         62         62         62         62         62         62         62         62         62         62         62         62         62         62         62         62         62         62         62         62         62         62         62         62         62 | F9 F10 F11 F12<br>開じる                                               |

契約情報の説明:接続テスト総合振込と入力

※お客さまのテスト内容を入力(総合振込を例とします)

接続先銀行:「接続テスト」を選択

「一覧F1」 を押下

| 適用業務名                                          | 銀行ファイル名      | 伝送レコード長 🤨 |  |  |  |
|------------------------------------------------|--------------|-----------|--|--|--|
| 総合振込                                           | 502001210100 | 120       |  |  |  |
| 給与振込                                           | 502001110100 | 120       |  |  |  |
| 賞与振込                                           | 502001120100 | 120       |  |  |  |
| □座振替                                           | 502001910100 | 120       |  |  |  |
| 地方税納付依頼                                        | 502001990100 | 120       |  |  |  |
| 公金振込                                           | 502001810100 | 120       |  |  |  |
| 地方公務員給与振込                                      | 502001710100 | 120       |  |  |  |
| 地方公務員賞与振込                                      | 502001720100 | 120       |  |  |  |
| 外国送金依頼                                         | 502004350100 | 250       |  |  |  |
| 法人地方税納付依頼                                      | 500001760100 | 200       |  |  |  |
| 財形貯蓄関係(依頼)                                     | 502003000100 | 300       |  |  |  |
| 株式配当金振込                                        | 502001410100 | 120 🗸     |  |  |  |
| C                                              |              | >         |  |  |  |
| <u>QK</u> キャンセル( <u>A</u> ) 抹発作言説明( <u>H</u> ) |              |           |  |  |  |
| 一覧から選択して[OK]ボタンを押してください。                       |              |           |  |  |  |

「総合振込」を選択し「OK」を押下

| 避 環境設定 - 送信契約情報設定                                                                                                    | ×          |
|----------------------------------------------------------------------------------------------------|------------|
|                                                                                                    | 0          |
| 新規       契約情報の説明 *     接続テスト総合振込       接続テスト     ✓       10                                                                                                    |            |
| 銀行ファイル名 * 50200121 (産業別コード + データコード) 使用メニュー名 *<br>伝送レコード長 * 120                                                                                                    |            |
| パスワード     振込データ送信       ファイルアクセスキー     照合データ送信       ロ座振替     引落依頼データ送信                                                                                                    |            |
| 圧縮の使用       ● なし       ○ あり         ブロッキング指定       ● 行う       ○ 行わない         小国為替送金       □ 送金データ送信                                                                                                    |            |
| 伝送ファイル形式     ● 固定長形式     ○ XML形式     ○ 自動判定     □ データ送信処理       □ 照合データ送信                                                                                                    |            |
| 登録                                                                                                    |            |
| F1         F2         F3         F4         F5         F6         F7         F8         F9         F10         F11           操作説明         印刷         印刷         第3         F4         F5         F6         F7         F8         F9         F10         F11 | F12<br>閉じる |

| 🕎 環境設定 - 送信契約情報設定                                                                                                    | – 🗆 X                                                             |
|----------------------------------------------------------------------------------------------------|-------------------------------------------------------------------|
|                                                                                                    | 0                                                                 |
| 新規                                                                                                    |                                                                   |
| 契約情報の説明 * 接続テスト総合振込<br>接続先銀行 * 接続テスト ~                                                                                                    | <u>登録件数</u><br>10                                                 |
| 銀行ファイル名 * 50200121 (産業別コード + データコード)<br>伝送レコード長 * 120                                                                                                    | 使用メニュー名 *<br>総合振込<br>□ 照合データ送信                                    |
| バスワード ******<br>ファイルアクセスキー ******                                                                                                    | 給与賞与振込 □ 振込データ送信 □ 照合データ送信 □ 四弦依頼データ送信                            |
| 圧縮の使用 ● なし ○ あり<br>ブロッキング指定 ● 行う ○ 行わない                                                                                                    | □ 座振替     □ 既合データ送信       個人住民税納付     □ 納付データ送信                   |
| 伝送ファイル形式 ◎ 固定長形式 ○ XML形式 ○ 自動判定                                                                                                    | ・外国為替送金     □ 送金データ送信       外部データ処理     □ データ送信処理       □ 照合データ送信 |
|                                                                                                    | 登録                                                                |
| FT         F2         F3         F4         F5         F6         F7           操作説明         印刷         日刷         日間         日間         日 | F8   F9   F10  F11  F12<br> 修正                                    |

パスワード:全銀パスワードを入力 ファイルアクセスキー:ファイルアクセスキーを入力

「登録」を押下

6

接続テスト以外非対応 無断転載禁止

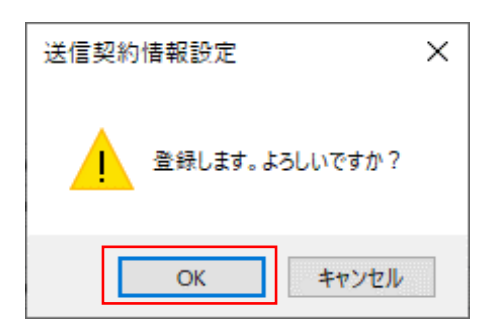

「OK」を押下

| Image: Big Big Big Big Big Big Big Big Big Big                                                                                                    | ×          |
|----------------------------------------------------------------------------------------------------|------------|
|                                                                                                    | 0          |
| 新規       登録件数         契約前報の説明 *          提続先銀行 *       11         銀行ファイル名 *       (産業別コード・データコード)         (広送レコード長 *          パスワード       11         ジスワード       11         ジスワード       11         レバスワード       11         レバスワード       11         レジスワード       11         レジスワード       11         レジスワード       11         レジスワード       11         レジスワード       11         レジスワード       11         レジスワード       11         レジスワード       11         レジスワード       11         レジスワード       11         レジュージン       11         レジュージン       11         レジュージン       11         レジュージン       11         レジュージン       11         レジュージン       11         レジュージン       11         レジュージン       11         レジュージン       11         レジュージン       11         レジュージン       11         レジュージン       11         レジュージン       11         レジュージン       11 |            |
| 圧縮の使用       ● なし       ○ あり         ブロッキング指定       ● 行う       ○ 行わない         伝送ファイル形式       ● 固定長形式       ○ XML形式       ○ 自動判定                                                                                                    |            |
| 登録           FT         F2         F3         F4         F5         F6         F7         F8         F0         F11           操作説明         印刷         62         62         62         62         62                                                                                                    | F12<br>閉じる |

「閉じる」を押下

7

| GFFICE BANK Value              |                            | - 🗆 X         |  |
|--------------------------------|----------------------------|---------------|--|
| 終了(X) フォントの指定(F) 表示設定(D) バージョン | /情報(V) 操作説明(H)             |               |  |
| 利用者名 EB管理者                     | 前回ログイン日時 2024/1/22 09:58:2 | 22            |  |
| データ名                           |                            |               |  |
| ANSER 一括伝送                     | 外部データ処理 各種管理               | インターネット       |  |
| サービスメニュー                       | 環境設定                       | 通信環境設定        |  |
| 1.機能                           | 1.システム環境設定                 | 1.証明書発行•更新    |  |
| 2.随時処理                         | 2.通信環境設定                   | 2.ANSER通信環境設定 |  |
| <u>3.環境設定</u>                  | 3.カレンダー設定                  | 3.接続先銀行登録     |  |
|                                | 4.金融機関情報 🕒                 | 4.送信契約情報設定    |  |
|                                | 5.市町村辞書登録                  | 5.受信契約情報設定    |  |
|                                | 6.導入ウイザード                  | 6.銀行ファイル名登録   |  |
|                                |                            |               |  |
|                                |                            |               |  |
|                                |                            | 終了            |  |
|                                |                            | is.           |  |

8